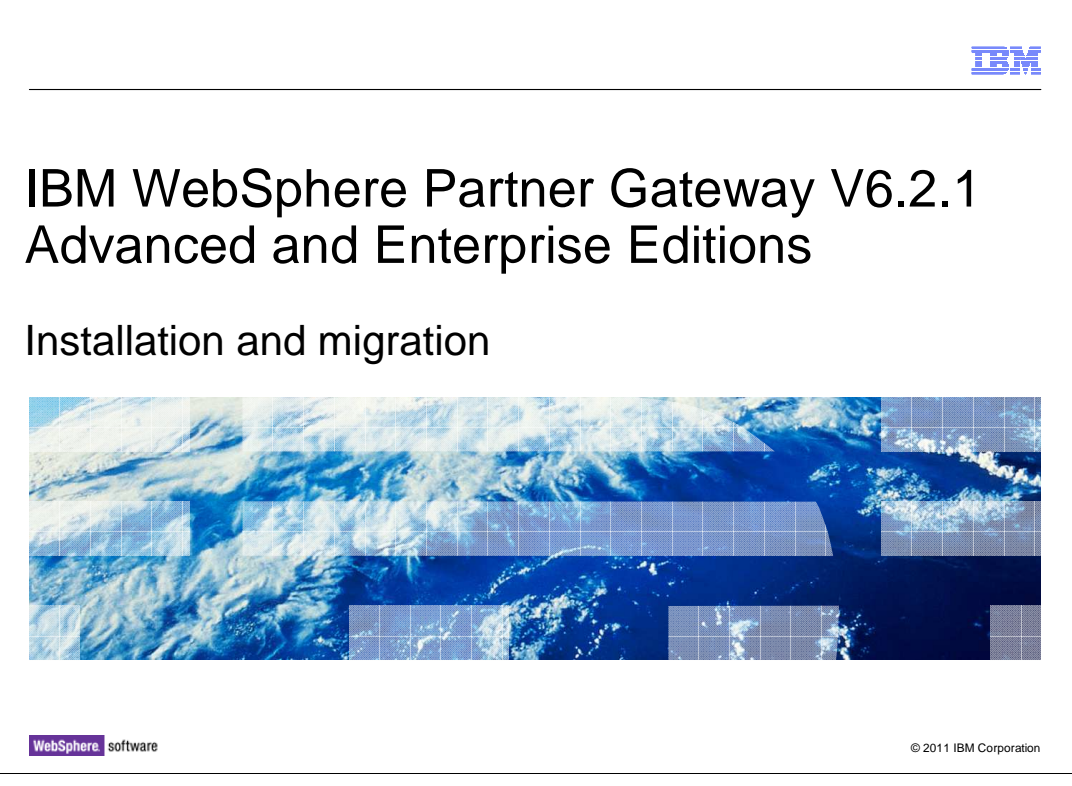

This presentation covers the installation of WebSphere<sup>®</sup> Partner Gateway V6.2.1. It also covers migration of WebSphere Partner Gateway V6.2.1 to WebSphere Application Server V7.0.

|                                                                                                    | BM         |
|----------------------------------------------------------------------------------------------------|------------|
| Goals                                                                                                    |            |
|                                                                                                    |            |
|                                                                                                    |            |
| Installation of WebSphere Partner Gateway V6.2.1                                                                                                    |            |
| <ul> <li>Optional step - migrate WebSphere Partner Gateway from WebSphere Application Server<br/>Network Deployment V6.1 to WebSphere Application Server Network Deployment V7.0</li> </ul>           | r          |
| <ul> <li>Optional step – revert migrate WebSphere Partner Gateway from WebSphere Application<br/>Server Network Deployment V7.0 to WebSphere Application Server Network Deploymen<br/>V6.1</li> </ul> | ı<br>It    |
|                                                                                                    |            |
|                                                                                                    |            |
|                                                                                                    |            |
|                                                                                                    |            |
|                                                                                                    |            |
|                                                                                                    |            |
|                                                                                                    |            |
| 2 Installation and migration © 2011 IBM Co                                                                                                    | prporation |

The goal of this presentation is to provide the installation of WebSphere Partner Gateway V6.2.1 and migration of WebSphere Partner Gateway V6.2.1 to WebSphere Application Server Network Deployment V7.0.

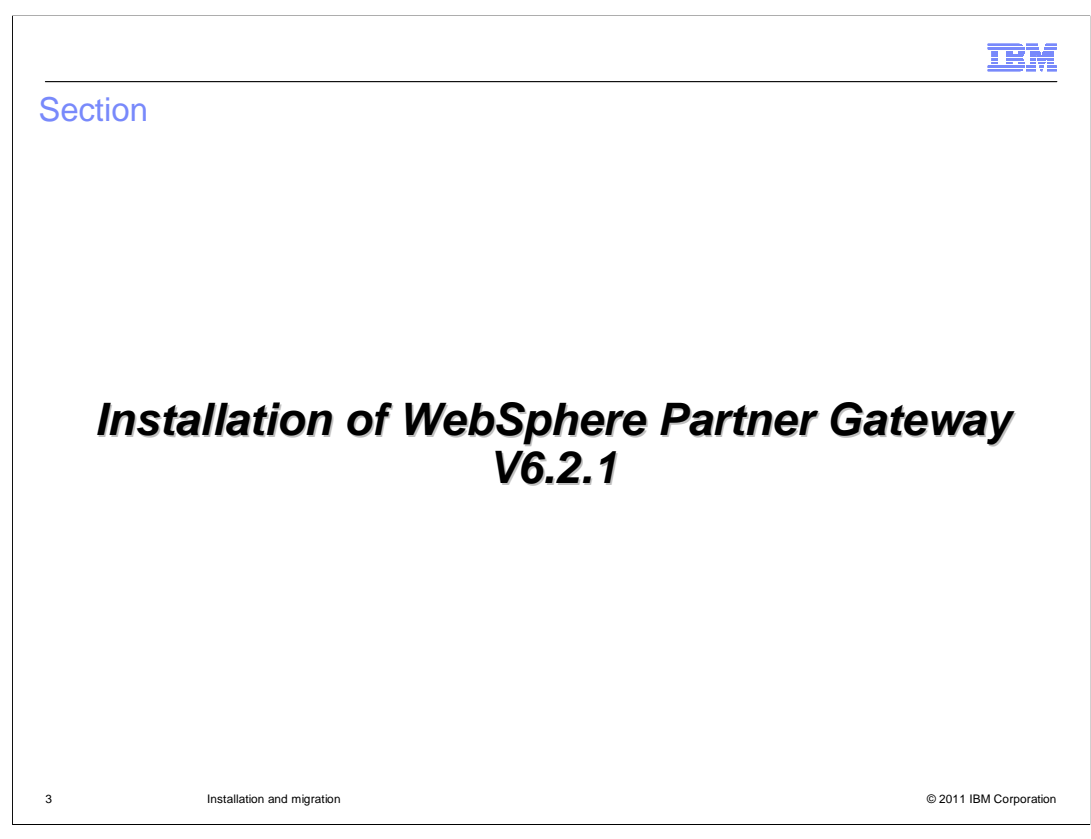

This section covers the Installation Overview.

| IBM                                                                                                    |
|----------------------------------------------------------------------------------------------------|
| Setting up the IBM update installer                                                                                             |
|                                                                                                    |
|                                                                                                    |
| <ul> <li>WebSphere Partner Gateway 6.2.1 is delivered as .pak file</li> </ul>                                                   |
| Install the .pak file using IBM Update Installer for WebSphere Software                                                         |
| <ul> <li>Refer to the given links for setting up IBM Update installer for WebSphere Partner Gateway</li> </ul>                  |
| <ul> <li>Download IBM Update Installer for WebSphere Software</li> </ul>                                                        |
| http://www-01.ibm.com/support/docview.wss?rs=180&uid=swg24020212                                                                |
| <ul> <li>Download WebSphere Partner Gateway Update Installer version-specific file<br/>(<version.zip>)</version.zip></li> </ul> |
| http://www-01.ibm.com/support/docview.wss?uid=swg27015150                                                                       |
|                                                                                                    |
|                                                                                                    |
|                                                                                                    |
| 4 Installation and migration © 2011 IBM Corporation                                                                             |

Refer to links provided in this slide to download the IBM update installer and WebSphere Partner Gateway version specific file. It also provides the details on setting up the IBM update installer for WebSphere Partner Gateway.

|                                                                                                    | IBM                          |
|----------------------------------------------------------------------------------------------------|------------------------------|
| Points to remember (1 of 2)                                                                                                    |                              |
|                                                                                                    |                              |
|                                                                                                    |                              |
| <ul> <li>In simple mode, ensure that the server is up and running</li> </ul>                                                                                                    |                              |
| <ul> <li>In Simple distributed and fully distributed deployments         <ul> <li>Ensure that the Deployment Manager (DMGR) and all node agents are up</li> <li>Stop all WebSphere Partner Gateway clusters in case of simple distribute distributed deployment</li> </ul> </li> </ul> | o and running<br>d and fully |
| <ul> <li>Backup the WebSphere Partner Gateway application database</li> </ul>                                                                                                    |                              |
|                                                                                                    |                              |
|                                                                                                    |                              |
|                                                                                                    |                              |
|                                                                                                    |                              |
|                                                                                                    |                              |
|                                                                                                    |                              |
|                                                                                                    |                              |
| 5 Installation and migration                                                                                                    | © 2011 IBM Corporation       |

This content explains requirements to be met before you install the .pak file.

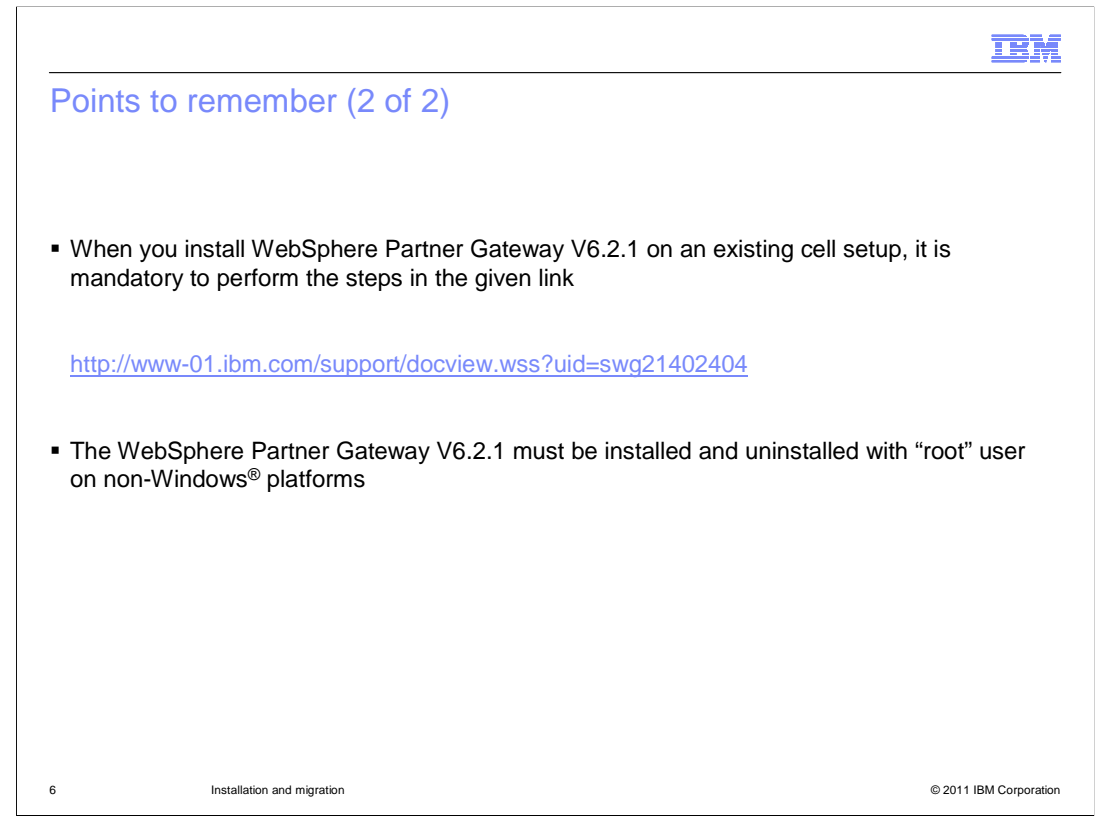

This slide also explains the points to be considered before you install the .pak file.

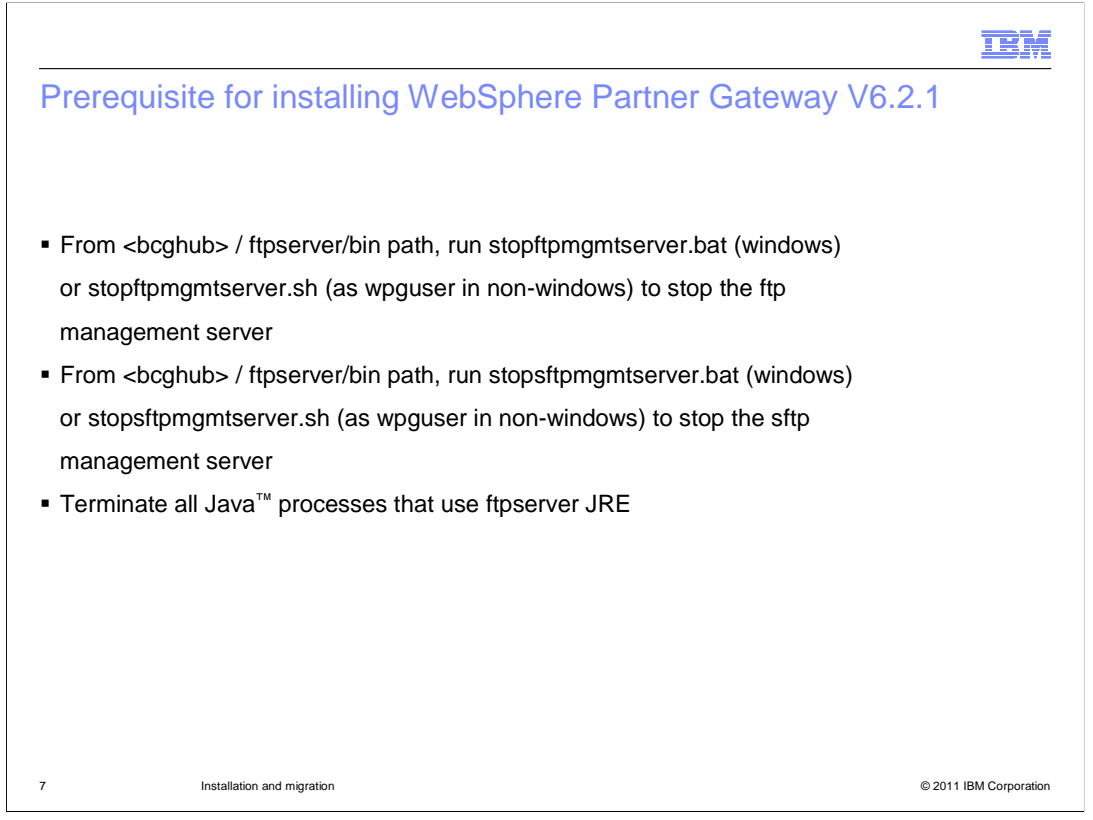

This content explains requirements to be met before you install the WebSphere Partner Gateway V6.2.1 .pak file.

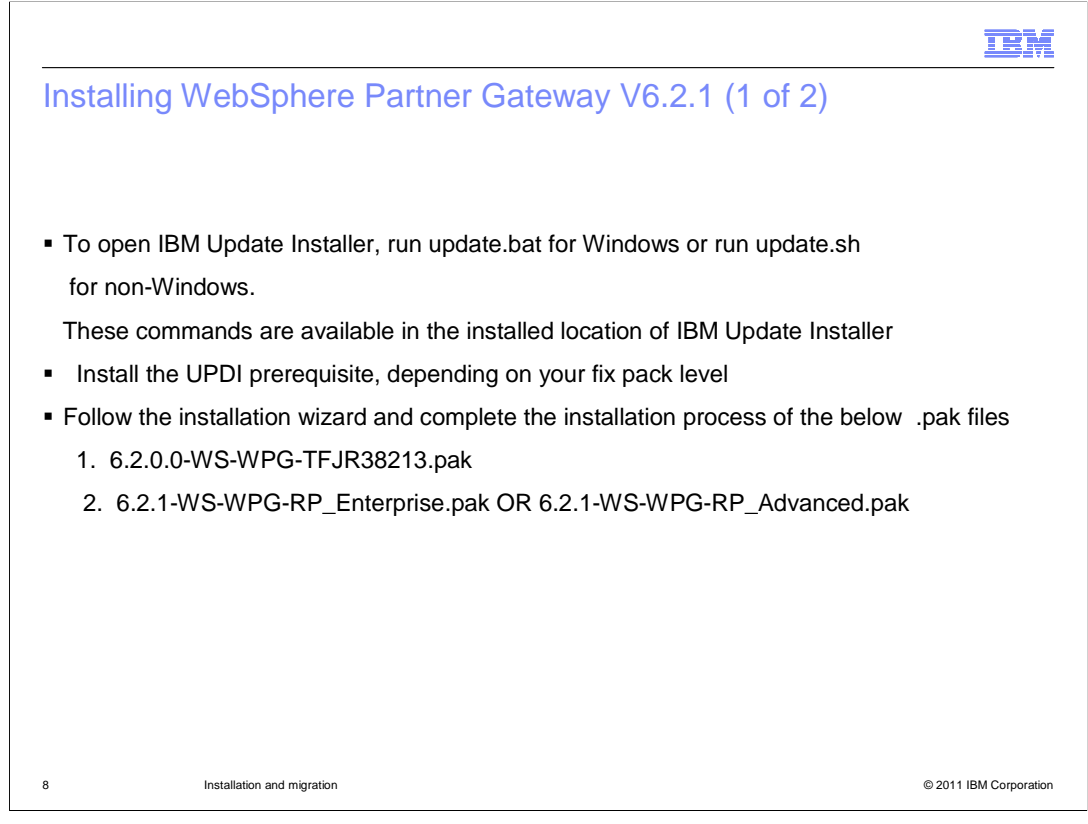

Use the IBM Update Installer to install the .pak file. The update.bat or update.sh is available in the installed location of IBM update installer.

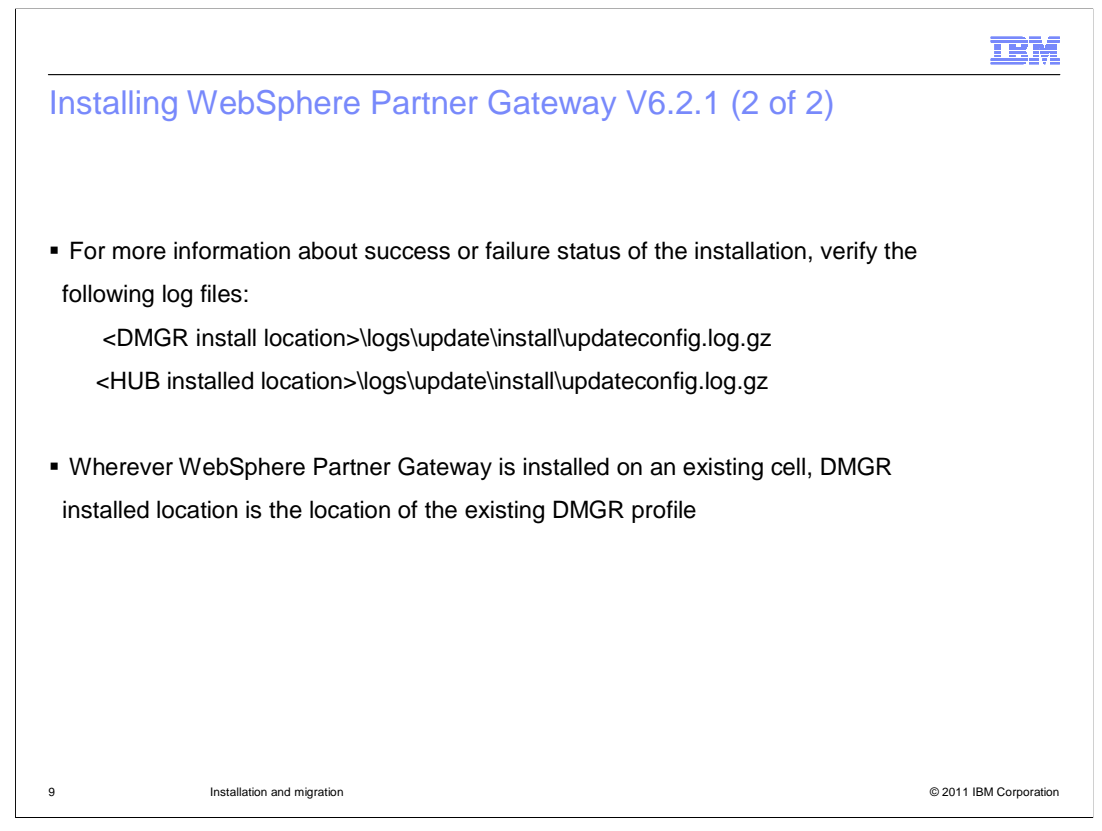

Follow the installation wizard to complete the installation and verify the logs for the successful installation.

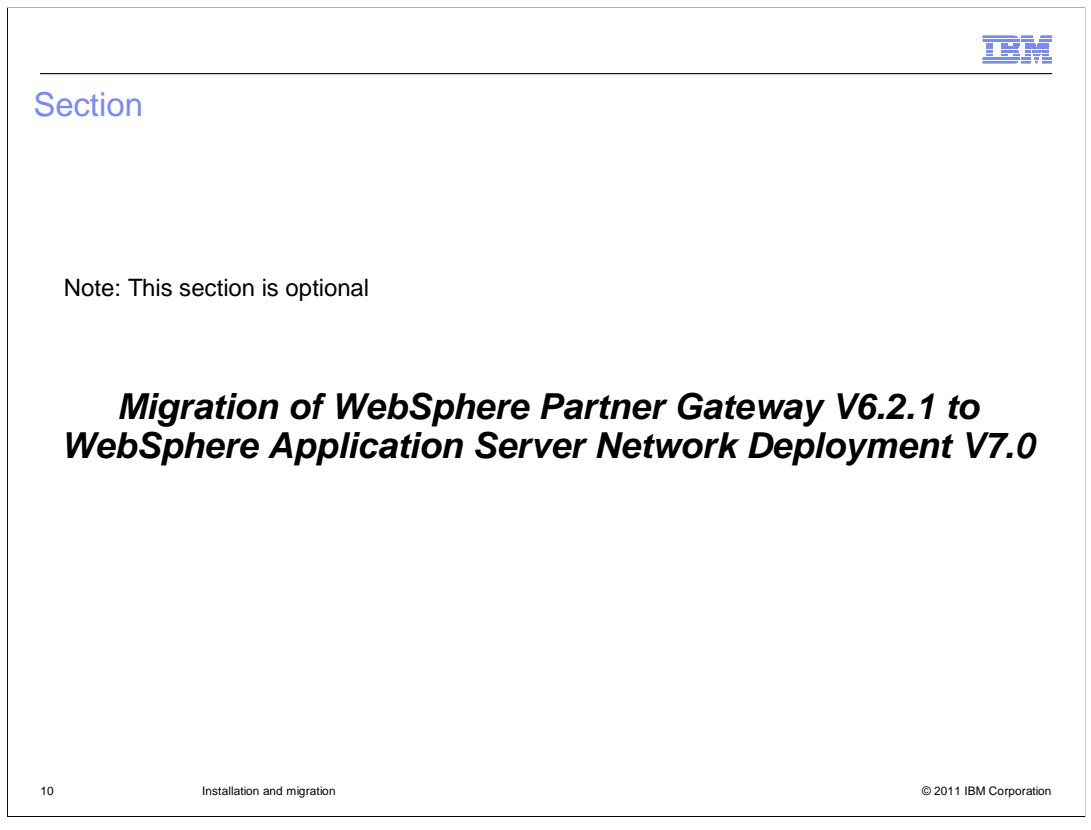

The next section explains the steps to be followed while migrating WebSphere Partner Gateway V6.2.1 to WebSphere Application Server Network Deployment V7.0.

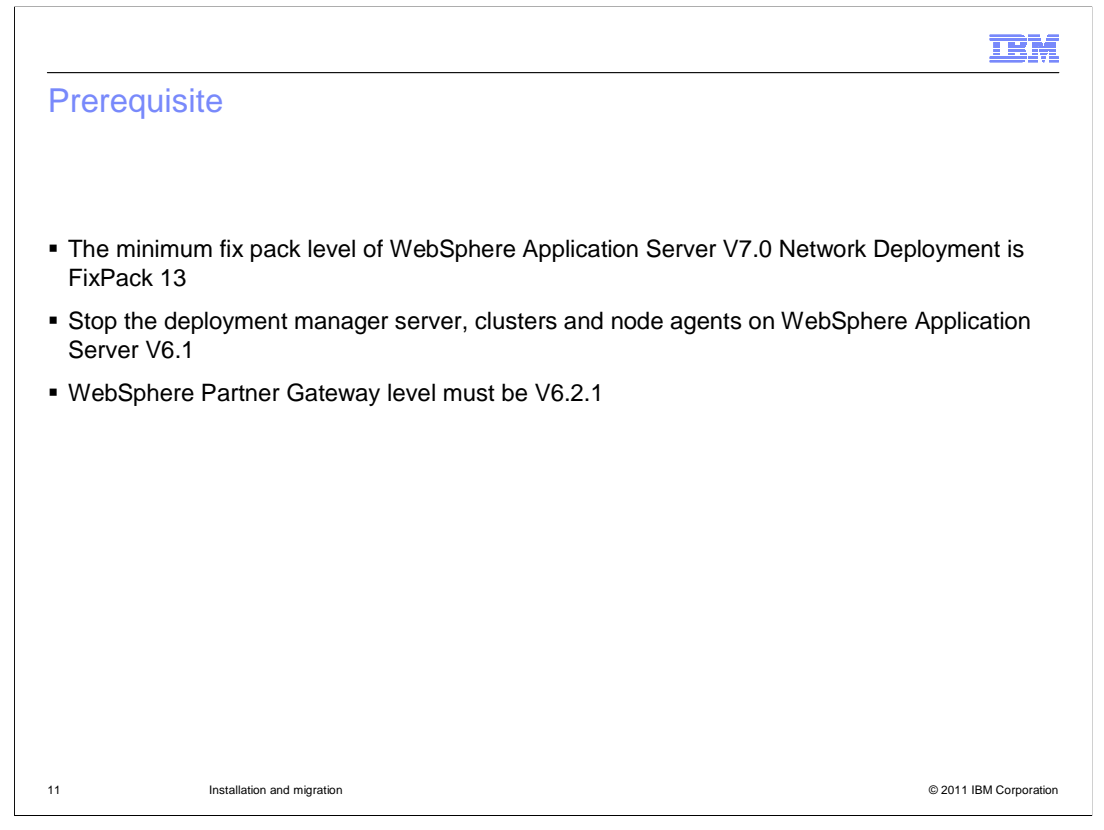

This slide has the prerequisite to be met before you migrate to WebSphere Application Server Network Deployment V7.0.

| TBM                                                                                                    |
|----------------------------------------------------------------------------------------------------|
| Migration paths                                                                                                    |
|                                                                                                    |
|                                                                                                    |
| Depending on the WebSphere Partner Gateway installed mode and the usage of the migration utility, following migration paths are available              |
| <ul> <li>using migration wizard to migrate the WebSphere Partner Gateway in simple distributed and<br/>fully distributed mode</li> </ul>               |
| <ul> <li>using the migration wizard to migrate WebSphere Partner Gateway in simple mode</li> </ul>                                                     |
| <ul> <li>using the migration command line utility to migrate WebSphere Partner Gateway in simple<br/>mode</li> </ul>                                   |
| <ul> <li>using migration command line utility to migrate the WebSphere Partner Gateway in Simple<br/>distributed and fully distributed mode</li> </ul> |
| Note: follow any one migration path depending on the WebSphere Partner Gateway mode of installation.                                                   |
|                                                                                                    |
|                                                                                                    |
|                                                                                                    |
| 12 Installation and migration © 2011 IBM Corporation                                                                                                   |

Depending on the WebSphere Partner Gateway installed mode and the usage of the migration utility, different migration paths are available.

The detailed steps for each of the migration path is explained in the next slides. Follow any one migration path depending on the WebSphere Partner Gateway installation mode.

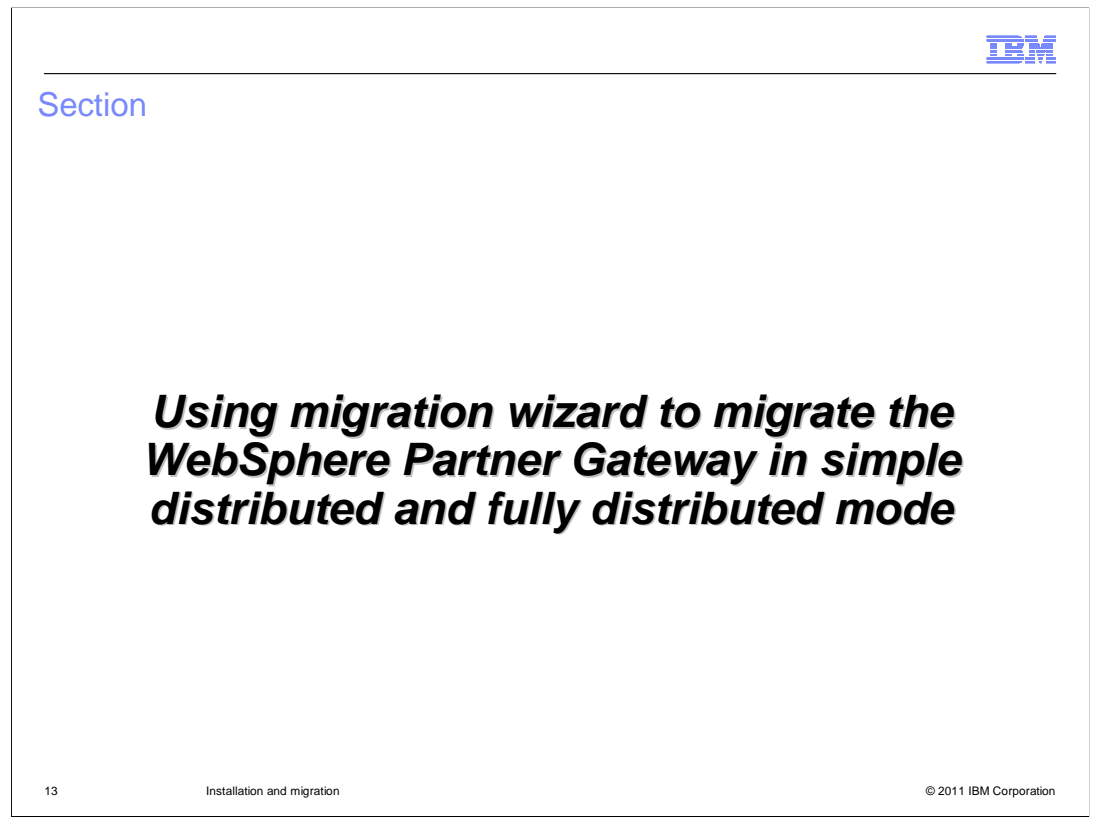

This section explains the detailed steps to migrate WebSphere Partner Gateway using WebSphere Application Server migration wizard

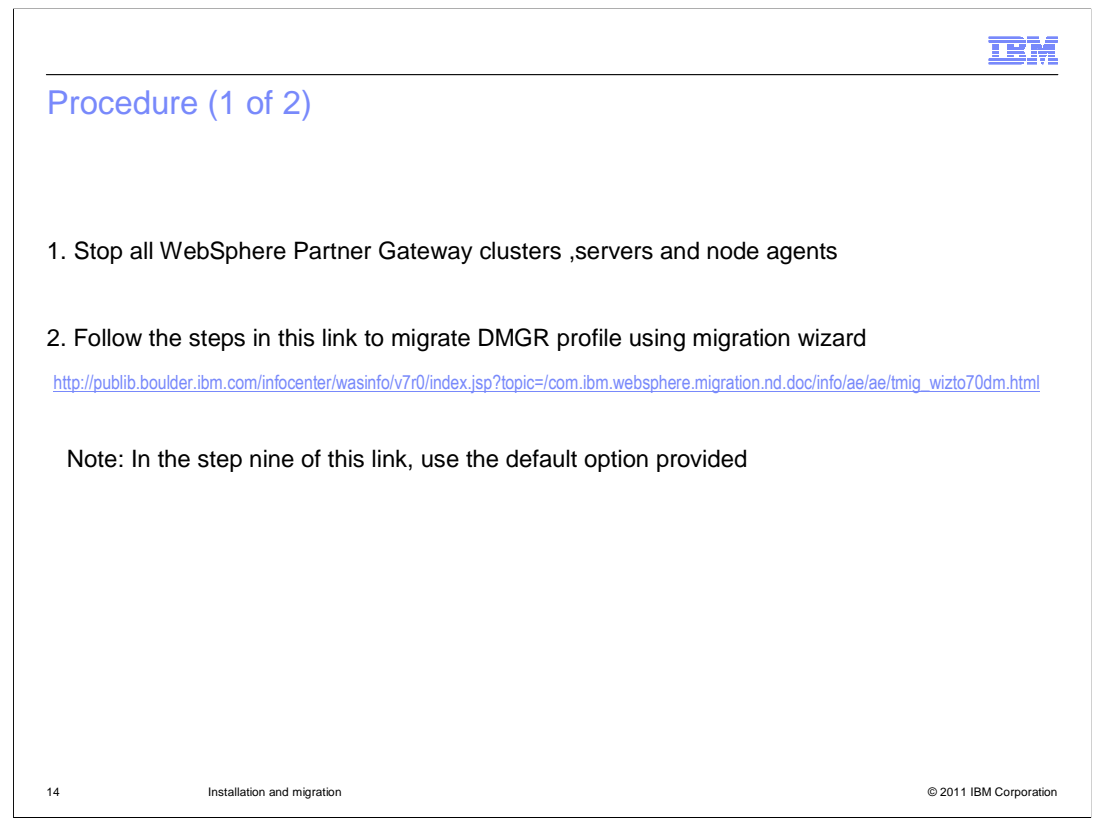

The first step is to Migrate the WebSphere Partner Gateway Deployment Manager profile. Follow the given link for migrating the Deployment manager profile.

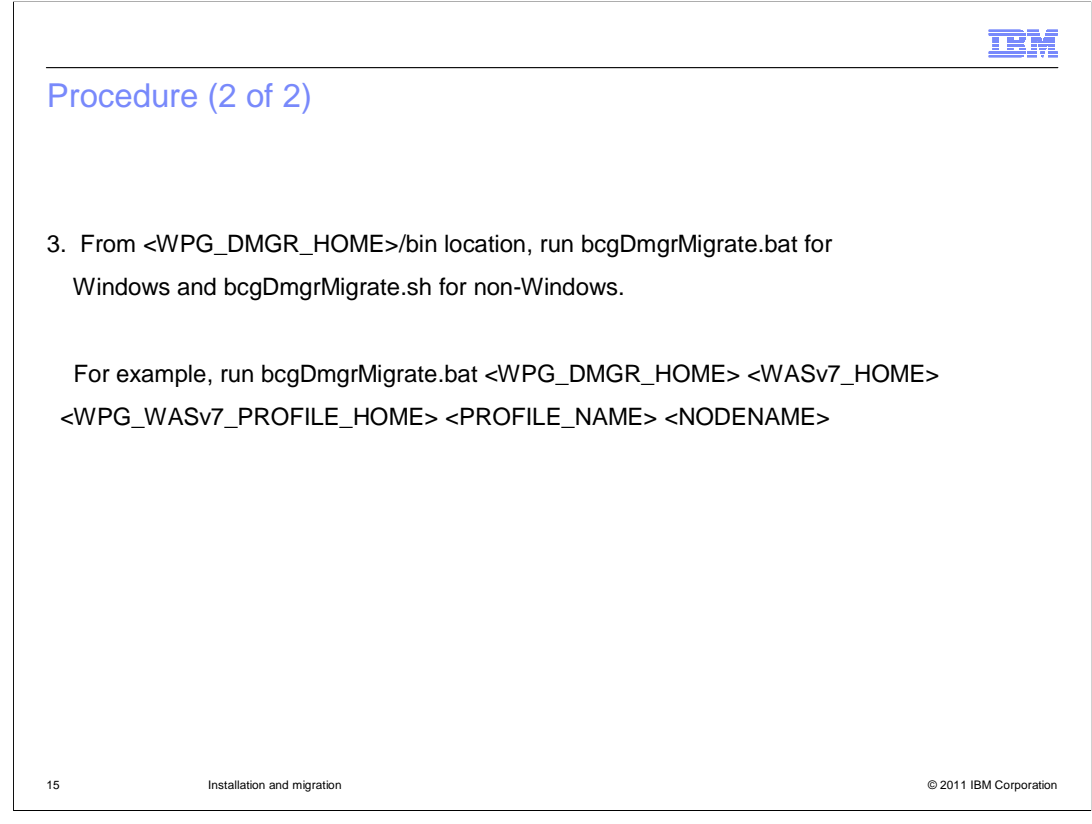

The next step is to run the bcgDmgrMigrate.bat/sh file with the given parameters.

|                                                                         |                                                                                                    | IBM                    |
|-------------------------------------------------------------------------|----------------------------------------------------------------------------------------------------|------------------------|
| Example                                                                 |                                                                                                    |                        |
|                                                                         |                                                                                                    |                        |
| <ul> <li>Windows<br/>bcgDmgrMi<br/>"C:\IBM\We<br/>"bcgdmgr".</li> </ul> | grate.bat "C:\IBM\bcghub-dmgr"<br>ebSphere\AppServer7" "C:\IBM\WebSphere\AppServer7\profiles" "bc                                                                | gdmgr"                 |
| Non-Windo<br>bcgDmgrM<br><wasv7_pro<br><group>.</group></wasv7_pro<br>  | o <b>ws</b><br>igrate.sh <dmgr_home> <wasv7_home><br/>ofilehome&gt; <profile_name> <node_name> <user></user></node_name></profile_name></wasv7_home></dmgr_home> |                        |
| Important:<br>WebSphere                                                 | This step is required only if the deployment manager is installed usin<br>Partner Gateway installer.                                                             | g                      |
|                                                                         |                                                                                                    |                        |
|                                                                         |                                                                                                    |                        |
| 16                                                                      | Installation and migration                                                                                                    | © 2011 IBM Corporation |

If the deployment manager profile is not created by the WebSphere Partner Gateway installer, then you can skip the step 3.

|                                                                                                    |                                                                                                    | IBM                    |
|----------------------------------------------------------------------------------------------------|----------------------------------------------------------------------------------------------------|------------------------|
| Procedure                                                                                                    | e (1 of 5)                                                                                                    |                        |
|                                                                                                    |                                                                                                    |                        |
|                                                                                                    |                                                                                                    |                        |
| 4. Start the d                                                                                                    | eployment manager                                                                                                    |                        |
| From <wpc< td=""><td>G_DMGR_HOME&gt;/bin, run bcgStartServer.bat for Windows or bcgSta<br/>dows</td><td>artServer.sh</td></wpc<> | G_DMGR_HOME>/bin, run bcgStartServer.bat for Windows or bcgSta<br>dows                                                                          | artServer.sh           |
| Alternatively run startMar                                                                                                    | v, from the <new_dmgr_profile_location>/bin location,<br/>nager.sh for non-Windows and startManager.bat for Windows</new_dmgr_profile_location> |                        |
| Note: Run th<br>example, bo                                                                                                    | his command as WebSphere Partner Gateway user for non Windows<br>cguser)                                                                        | (For                   |
|                                                                                                    |                                                                                                    |                        |
|                                                                                                    |                                                                                                    |                        |
|                                                                                                    |                                                                                                    |                        |
|                                                                                                    |                                                                                                    |                        |
| 17                                                                                                    | Installation and migration                                                                                                    | © 2011 IBM Corporation |

Now, start the deployment manager with the given command.

|                                                                                                    | IBM                 |
|----------------------------------------------------------------------------------------------------|---------------------|
| Procedure (2 of 5)                                                                                                    |                     |
|                                                                                                    |                     |
|                                                                                                    |                     |
| <ol> <li>Run syncNode.bat for Windows and syncNode.sh for non-Windows from<br/><wpg_hub_home>/wasnd/profiles/bcgprofile/bin. The parameters are <dmgr ho<br="">NAME/DMGR-IPADDRESS&gt; and <dmgr port="" soap="">.</dmgr></dmgr></wpg_hub_home></li> </ol> | OST                 |
| For Windows, run syncNode.bat <dmgr-host dmgr-ipaddress="" name=""> <dm< td=""><td>GR</td></dm<></dmgr-host>                                                                                                    | GR                  |
| SOAP PORT>.                                                                                                    |                     |
| For non-Windows, run syncNode.sh <dmgr-host dmgr-ipaddress="" name=""> &lt;</dmgr-host>                                                                                                    | DMGR                |
| SOAP PORT>.                                                                                                    |                     |
| Note: Run this command as WebSphere Partner Gateway user for non Windows (Fexample, bcguser)                                                                                                    | or                  |
|                                                                                                    |                     |
|                                                                                                    |                     |
| 18 Installation and migration © 20                                                                                                    | 011 IBM Corporation |

Now, synchronize the WebSphere Partner Gateway V6.2.1 on WebSphere Application Server V6.1 nodes with the migrated Deployment manager profile on WebSphere Application Server V7.0.

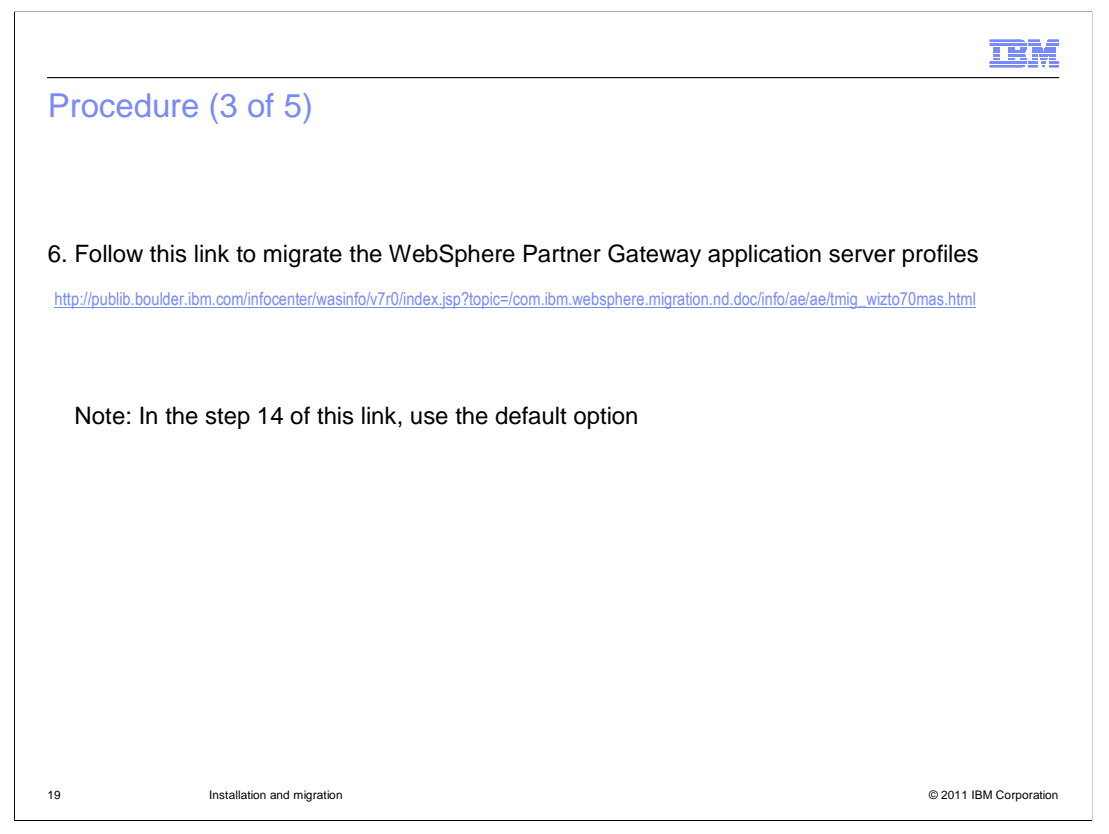

The next step is to migrate the WebSphere Partner Gateway application server profiles. Follow the link in the slide to migrate the profile.

|                                                                                                    | IBM                    |
|----------------------------------------------------------------------------------------------------|------------------------|
| Procedure (4 of 5)                                                                                                    |                        |
|                                                                                                    |                        |
|                                                                                                    |                        |
| 7. From <wpg_hub_home>/bin location, run bcgHubMigrate.bat for windows</wpg_hub_home>                                                                                                    |                        |
| For Windows, run bcgHubMigrate.bat <wpg_hub_home> <wasv7_home> <wpg_wasv7_profile_home> <profile_name>.</profile_name></wpg_wasv7_profile_home></wasv7_home></wpg_hub_home>                                                                 |                        |
| Windows example:<br>bcgHubMigrate.bat "C:\IBM\bcghub-distrib"<br>"C:\IBM\WebSphere\AppServer7" "C:\IBM\WebSphere\AppServer7\profiles"                                                                                                    | "bcgprofile".          |
| Non-Windows example:<br>run bcgHubMigrate.sh <wpg_hub_home> <wasv7_home><br/><wpg_wasv7_profile_home> <profile_name> <user_name> <user_group>.</user_group></user_name></profile_name></wpg_wasv7_profile_home></wasv7_home></wpg_hub_home> |                        |
| bcgHubMigrate.sh /opt/IBM/bcghub-distrib<br>/opt/IBM/WebSphere/AppServer7 /opt/IBM/WebSphere/AppServer7/profiles<br>bcgprofile bcguser bcggroup.                                                                                            |                        |
|                                                                                                    |                        |
|                                                                                                    |                        |
| 20 Installation and migration                                                                                                    | © 2011 IBM Corporation |

Run the bcgHubMigrate.bat/sh with the parameters shown in the slide.

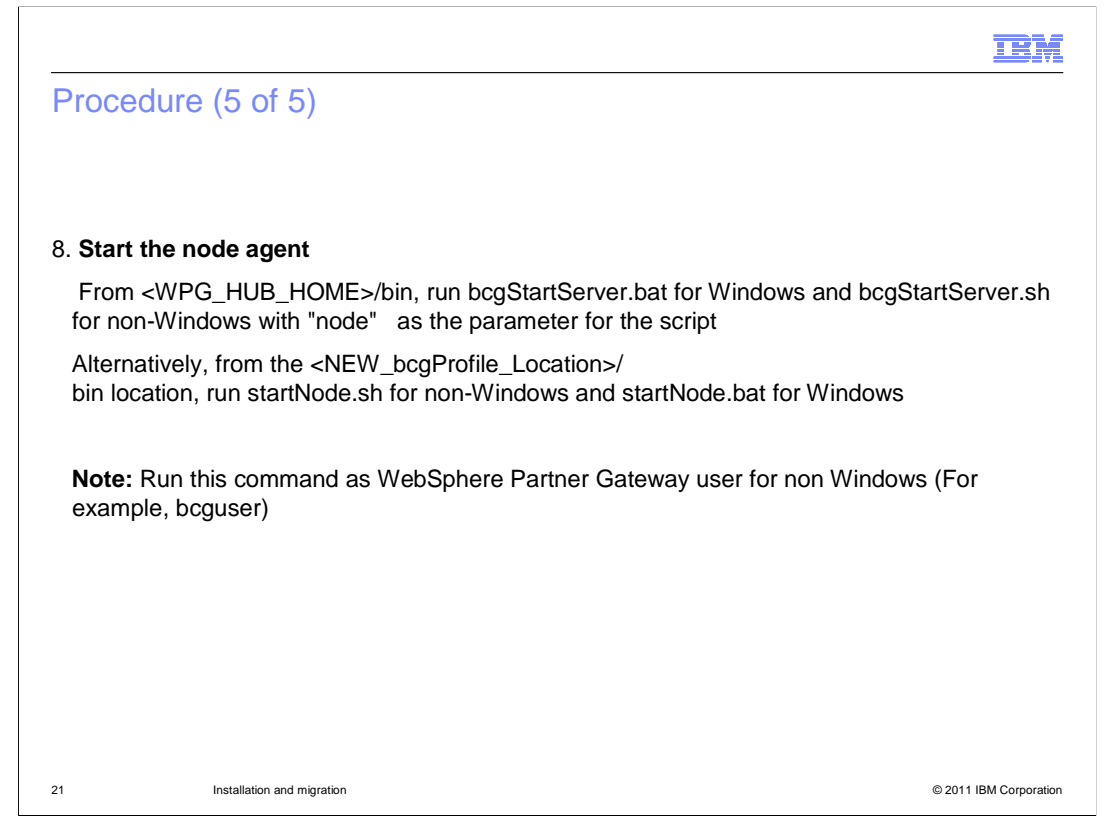

The next step is to start the node agents of the migrated profile.

Once the node agents start, you can start the WebSphere Partner Gateway clusters from the WebSphere Application Server console.

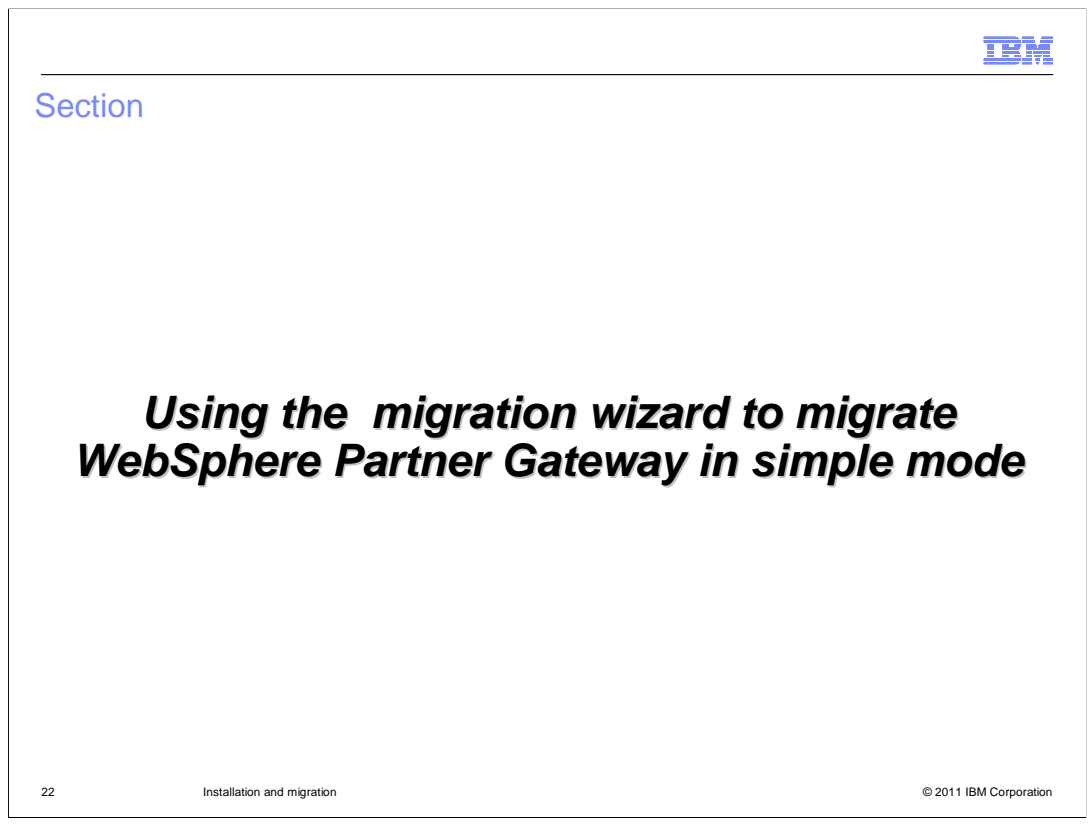

This section explains the detailed steps to migrate WebSphere Partner Gateway in simple mode using WebSphere Application Server migration wizard

|                                                                                                    | IBM                    |
|----------------------------------------------------------------------------------------------------|------------------------|
| Procedure (1 of 3)                                                                                                    |                        |
|                                                                                                    |                        |
|                                                                                                    |                        |
| 1. Stop the WebSphere Partner Gateway server                                                                                       |                        |
| 2. Follow the steps in this link to migrate the WebSphere Partner Gateway profile                                                  |                        |
| http://publib.boulder.ibm.com/infocenter/wasinfo/v7r0/index.jsp?topic=/com.ibm.websphere.migration.nd.doc/info/ae/ae/tmig_wizto70s | as.html                |
| Notes in step 40 of this link, use the default option                                                                              |                        |
| Note: In step 10 of this link, use the default option.                                                                             |                        |
|                                                                                                    |                        |
|                                                                                                    |                        |
|                                                                                                    |                        |
|                                                                                                    |                        |
|                                                                                                    |                        |
|                                                                                                    |                        |
|                                                                                                    |                        |
| 23 Installation and migration                                                                                                    | © 2011 IBM Corporation |

Follow the link to migrate the WebSphere Partner Gateway profile. In the step 10 of the given link follow the default option provided by the wizard.

|                                                                                                    | IBM                    |
|----------------------------------------------------------------------------------------------------|------------------------|
| Procedure (2 of 3)                                                                                                    |                        |
|                                                                                                    |                        |
| <ol> <li>From <wpg_hub_home>/bin location, run bcgHubMigrate.bat for windows<br/>and bcgHubMigrate.sh for non-Windows.</wpg_hub_home></li> <li>For Windows, run bcgHubMigrate.bat <wpg_hub_home> <wasv7_home></wasv7_home></wpg_hub_home></li> </ol> |                        |
| <wpg_wasv7_profile_home> <profile_name>.</profile_name></wpg_wasv7_profile_home>                                                                                                    |                        |
| Windows example:<br>bcgHubMigrate.bat "C:\IBM\bcghub-simple"<br>"C:\IBM\WebSphere\AppServer7" "C:\IBM\WebSphere\AppServer7\profiles"                                                                                                    | "bcgprofile".          |
| Non-Windows example:<br>run bcgHubMigrate.sh <wpg_hub_home> <wasv7_home><br/><wpg_wasv7_profile_home> <profile_name> <user_name> <user_group>.</user_group></user_name></profile_name></wpg_wasv7_profile_home></wasv7_home></wpg_hub_home>          |                        |
| bcgHubMigrate.sh /opt/IBM/bcghub-simple<br>/opt/IBM/WebSphere/AppServer7 /opt/IBM/WebSphere/AppServer7/profiles<br>bcgprofile bcguser bcggroup.                                                                                                    |                        |
|                                                                                                    |                        |
| 24 Installation and migration                                                                                                    | © 2011 IBM Corporation |

Run the bcgHubMigrate.bat/sh with the parameters shown in the slide

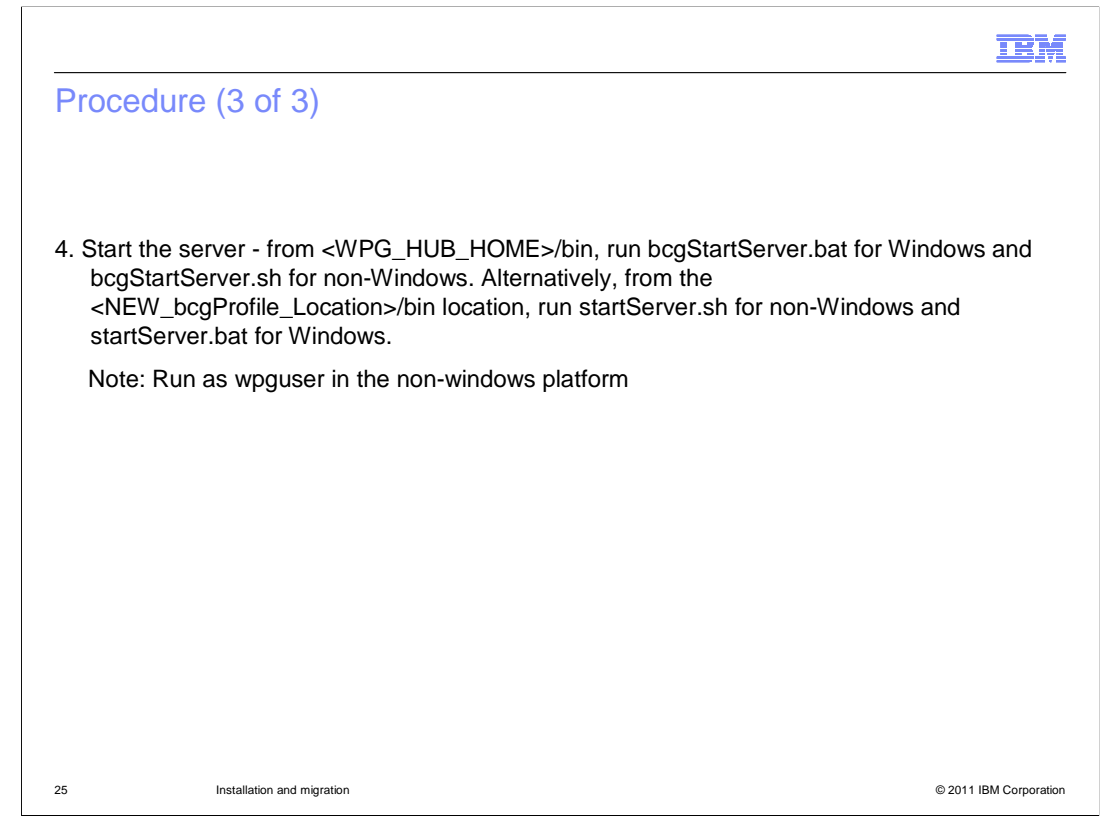

Start the server using bcgStartServer.bat or bcgStartServer.sh depending on the windows or non-windows platform.

Run the script as wpguser on non-windows platform.

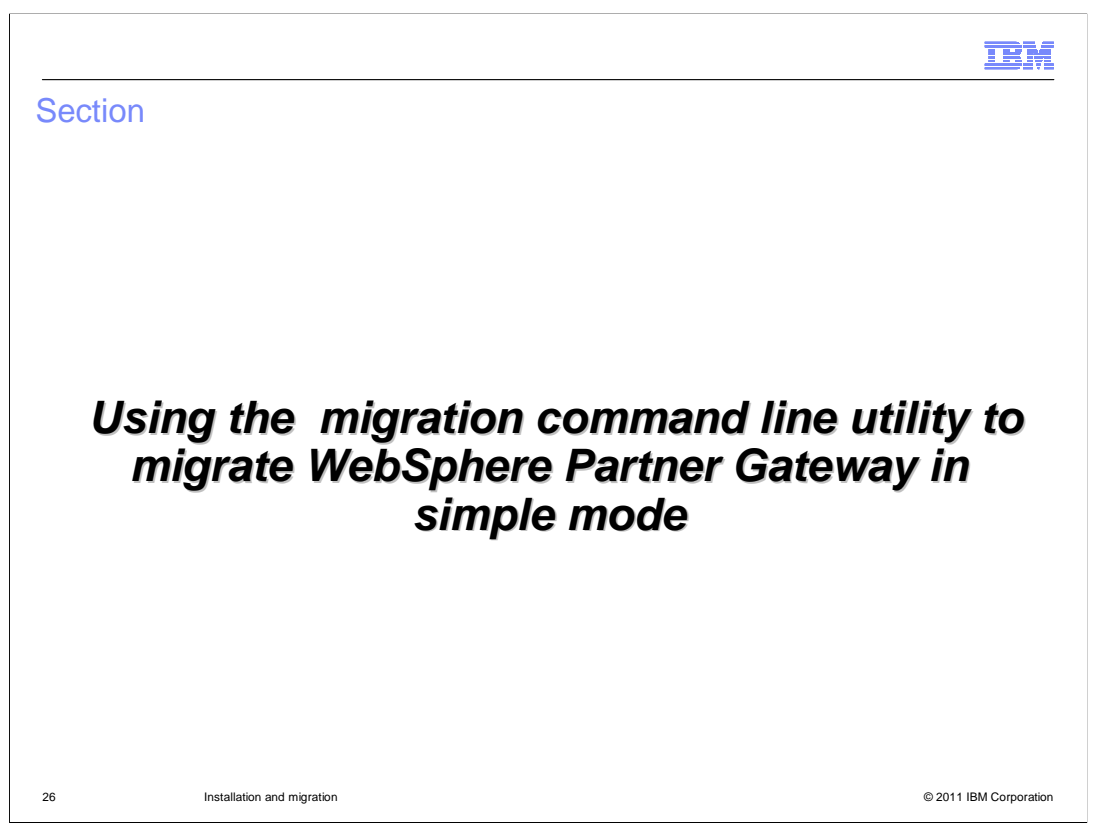

This section explains the detailed steps to migrate WebSphere Partner Gateway in simple mode using WebSphere Application Server migration

command line utility

|                          |                                                                                                    | TBM                                          |
|--------------------------|----------------------------------------------------------------------------------------------------|----------------------------------------------|
| Proc                     | edure (1 of 3)                                                                                                    |                                              |
|                          |                                                                                                    |                                              |
|                          |                                                                                                    |                                              |
| 1.Stop                   | the WebSphere Partner Gateway server.                                                                                                |                                              |
| 2.Follo                  | ow the below links to migrate the WebSphere Partner Gat                                                                              | eway profile                                 |
| a. F<br><u>http://pu</u> | For pre-upgrade process, use this link<br>ublib.boulder.ibm.com/infocenter/wasinfo/v7r0/index.jsp?topic=/com.ibm.websphere.migratio  | n.nd.doc/info/ae/ae/rmig_WASPreUpgrade.html  |
| b. F<br>http://pu        | For post-upgrade process, use this link<br>ublib.boulder.ibm.com/infocenter/wasinfo/v7r0/index.jsp?topic=/com.ibm.websphere.migratio | n.nd.doc/info/ae/ae/rmig_WASPostUpgrade.html |
| Not                      | te: Do not use the option "-appInstallDirectory" during pos                                                                          | st upgrade                                   |
|                          |                                                                                                    |                                              |
|                          |                                                                                                    |                                              |
|                          |                                                                                                    |                                              |
|                          |                                                                                                    |                                              |
| 27                       | Installation and migration                                                                                                    | © 2011 IBM Corporation                       |

Follow the link in the slide to migrate the profile. Do not use the option "appInstallDirectory" during post upgrade process.

|                                                                                                    | IBM                    |
|----------------------------------------------------------------------------------------------------|------------------------|
| Procedure (2 of 3)                                                                                                    |                        |
|                                                                                                    |                        |
|                                                                                                    |                        |
| <ol> <li>From <wpg_hub_home>/bin location, run bcgHubMigrate.bat for windows<br/>and bcgHubMigrate.sh for pop-Windows</wpg_hub_home></li> </ol>                                                                                             |                        |
| For Windows, run bcgHubMigrate.bat <wpg_hub_home> <wasv7_home> <wpg_wasv7_profile_home> <profile_name>.</profile_name></wpg_wasv7_profile_home></wasv7_home></wpg_hub_home>                                                                 |                        |
| Windows example:<br>bcgHubMigrate.bat "C:\IBM\bcghub-simple"<br>"C:\IBM\WebSphere\AppServer7" "C:\IBM\WebSphere\AppServer7\profiles" '                                                                                                    | 'bcgprofile".          |
| Non-Windows example:<br>run bcgHubMigrate.sh <wpg_hub_home> <wasv7_home><br/><wpg_wasv7_profile_home> <profile_name> <user_name> <user_group>.</user_group></user_name></profile_name></wpg_wasv7_profile_home></wasv7_home></wpg_hub_home> |                        |
| bcgHubMigrate.sh /opt/IBM/bcghub-simple<br>/opt/IBM/WebSphere/AppServer7 /opt/IBM/WebSphere/AppServer7/profiles<br>bcgprofile bcguser bcggroup.                                                                                             |                        |
|                                                                                                    |                        |
| 28 Installation and migration                                                                                                    | © 2011 IBM Corporation |

Run the bcgHubMigrate.bat/sh with the parameters shown in the slide

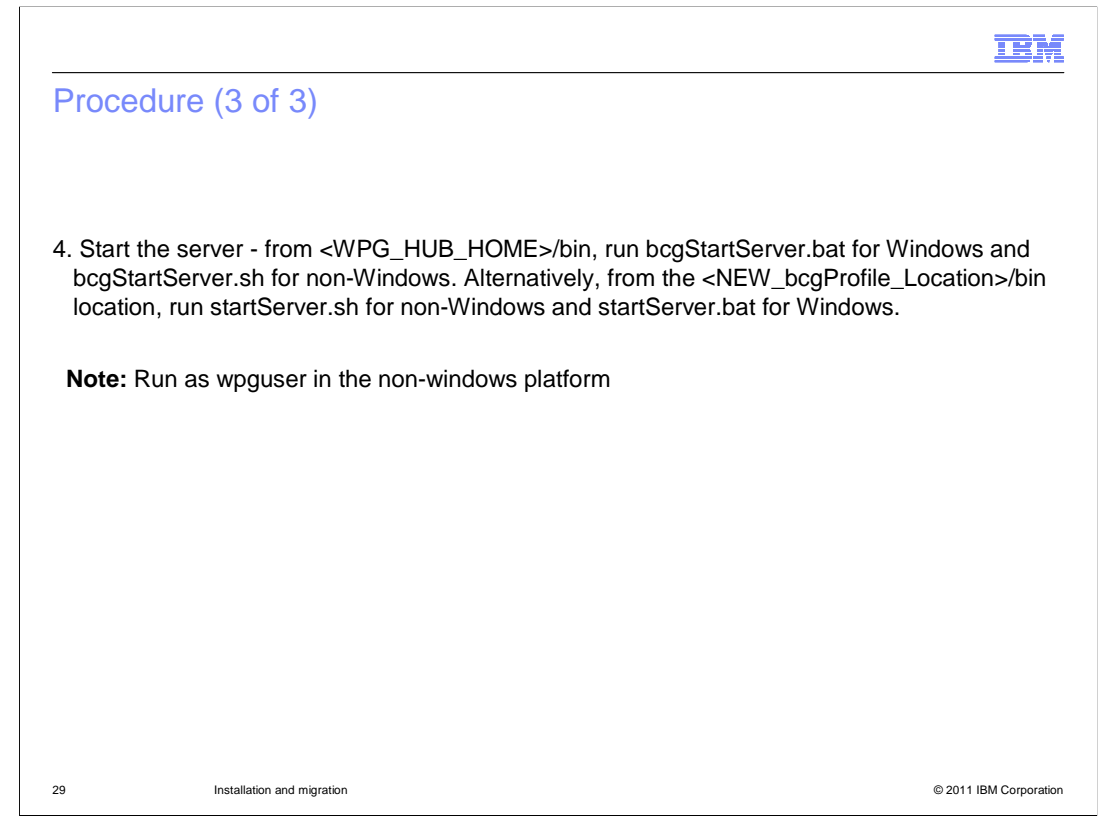

Start the server using bcgStartServer.bat or bcgStartServer.sh depending on the windows or non-windows platform .

Run the script as wpguser on non-windows platform.

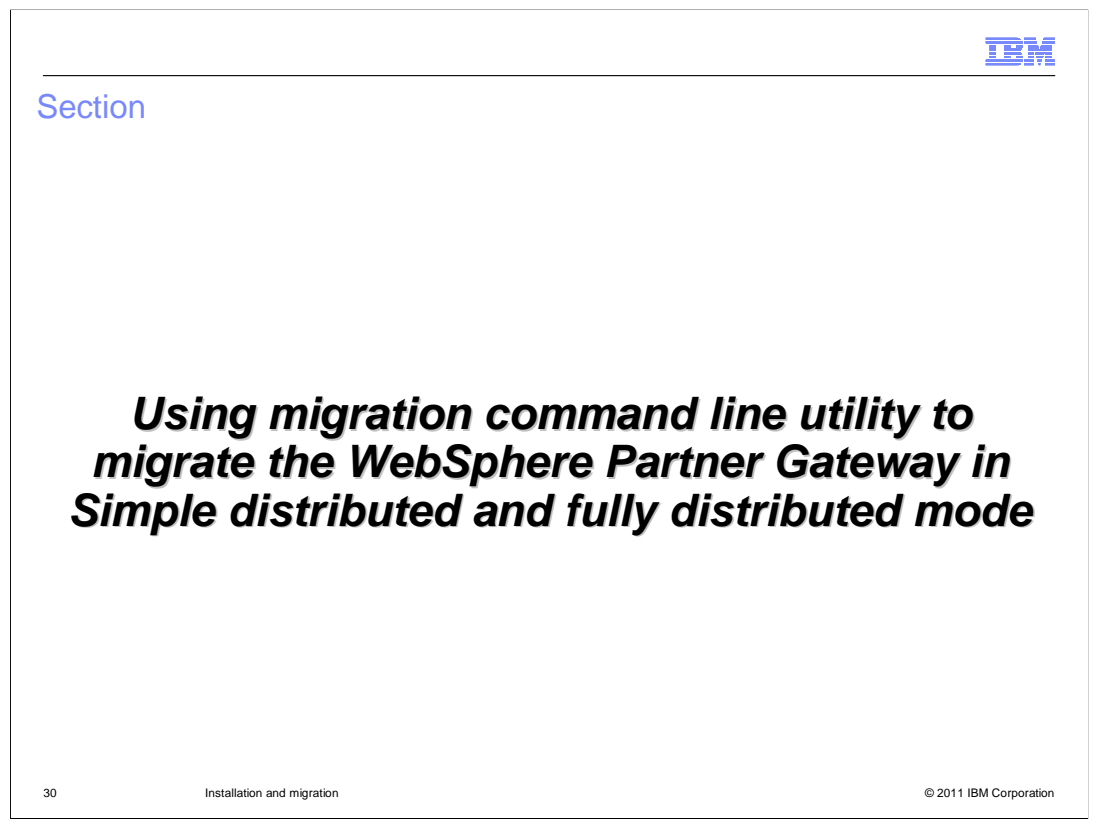

This section explains the detailed steps to migrate WebSphere Partner Gateway using WebSphere Application Server command line utility

|                                                                                                    | BM        |
|----------------------------------------------------------------------------------------------------|-----------|
| Procedure (1 of 2)                                                                                                    |           |
|                                                                                                    |           |
|                                                                                                    |           |
| 1 .Stop all WebSphere Partner Gateway clusters, servers and node agents                                                                     |           |
| Note: Use the WebSphere Application Server Version 7.0 Profile Management tool                                                              |           |
| or the manageprofiles command to create deployment manager profile                                                                          |           |
| 2. For pre-upgrade                                                                                                    |           |
| http://publib.boulder.ibm.com/infocenter/wasinfo/v7r0/index.jsp?topic=/com.ibm.websphere.migration.nd.doc/info/ae/ae/rmig_WASPreUpgrade.htm | <u>nl</u> |
| For post-upgrade                                                                                                    |           |
| http://publib.boulder.ibm.com/infocenter/wasinfo/v7r0/index.jsp?topic=/com.ibm.websphere.migration.nd.doc/info/ae/ae/rmig_WASPostUpgrade.ht | tml       |
|                                                                                                    |           |
| Note: Do not use the option "-appInstallDirectory" during post upgrade                                                                      |           |
|                                                                                                    |           |
|                                                                                                    |           |
|                                                                                                    |           |
| 31 Installation and migration © 2011 IBM Cor                                                                                                | poration  |

Follow the links in this slide to migrate the deployment manager profile. Do not use the option "-appInstallDirectory" during post upgrade process

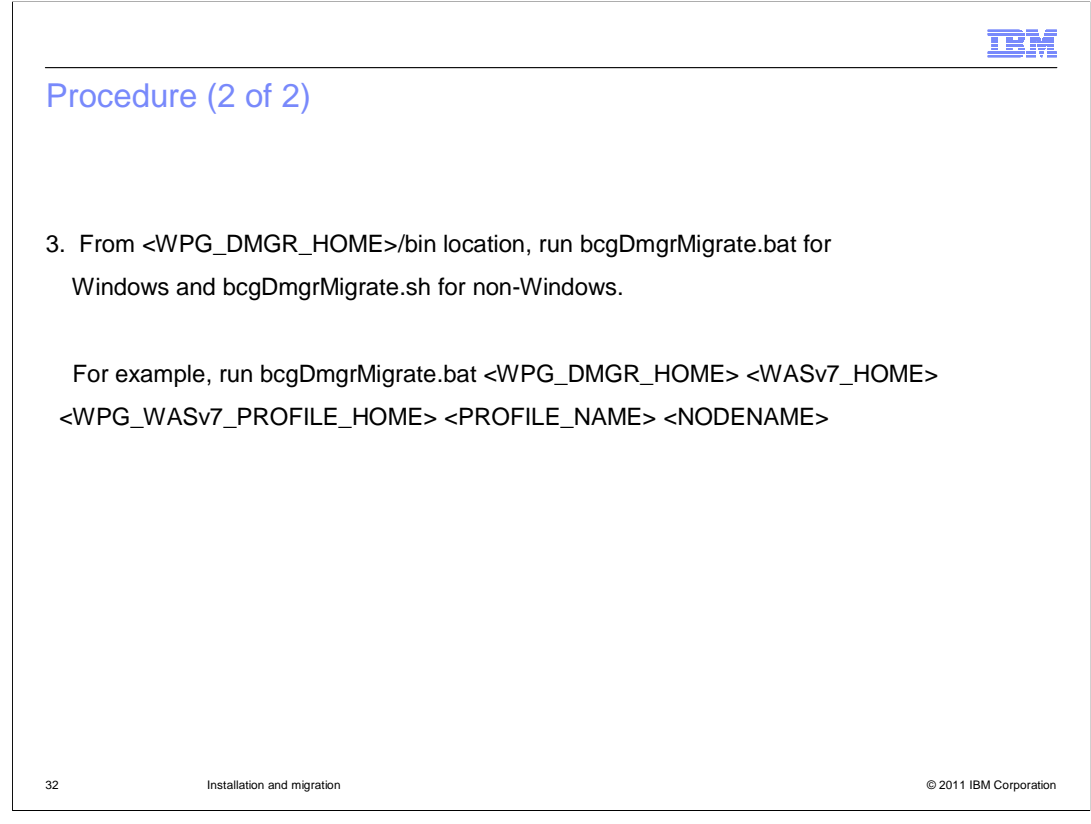

Run the bcgDmgrMigrate.bat/sh with the parameters shown in the slide

|                                                                                         |                                                                                                    | IBM                    |
|-----------------------------------------------------------------------------------------|----------------------------------------------------------------------------------------------------|------------------------|
| Example                                                                                 |                                                                                                    |                        |
|                                                                                         |                                                                                                    |                        |
| <ul> <li>Windows</li> <li>bcgDmgrMig</li> <li>"C:\IBM\We</li> <li>"bcgdmgr".</li> </ul> | grate.bat "C:\IBM\bcghub-dmgr"<br>bSphere\AppServer7" "C:\IBM\WebSphere\AppServer7\profiles" "bcg                                                            | gdmgr"                 |
| <b>Non-Windo</b><br>bcgDmgrMi<br><wasv7_pro<br><group>.</group></wasv7_pro<br>          | <b>ws</b><br>grate.sh <dmgr_home> <wasv7_home><br/>filehome&gt; <profile_name> <node_name> <user></user></node_name></profile_name></wasv7_home></dmgr_home> |                        |
| Important: <sup>-</sup><br>WebSphere                                                    | This step is required only if the deployment manager is installed using Partner Gateway installer.                                                           | g                      |
|                                                                                         |                                                                                                    |                        |
|                                                                                         |                                                                                                    |                        |
| 33                                                                                      | Installation and migration                                                                                                    | © 2011 IBM Corporation |

If the deployment manager profile is not created by the WebSphere Partner Gateway installer, then you can skip the step 3.

|                                                                                                    | M     |
|----------------------------------------------------------------------------------------------------|-------|
| Procedure (1 of 5)                                                                                                    |       |
|                                                                                                    |       |
|                                                                                                    |       |
| 4. Start the deployment manager                                                                                                    |       |
| From <wpg_dmgr_home>/bin, run bcgStartServer.bat for Windows or bcgStartServer.s<br/>for non-Windows</wpg_dmgr_home>                                                   | h     |
| Alternatively, from the <new_dmgr_profile_location>/bin location,<br/>run startManager.sh for non-Windows and startManager.bat for Windows</new_dmgr_profile_location> |       |
| Note: Run this command as WebSphere Partner Gateway user for non Windows (For example, bcguser)                                                                        |       |
|                                                                                                    |       |
|                                                                                                    |       |
|                                                                                                    |       |
|                                                                                                    |       |
| 34 Installation and migration © 2011 IBM Corport                                                                                                    | ation |

Start the deployment manager with the given command.

|                                                             |                                                                                                    | IBM                    |
|-------------------------------------------------------------|----------------------------------------------------------------------------------------------------|------------------------|
| Procedure (2                                                | 2 of 5)                                                                                                    |                        |
|                                                             |                                                                                                    |                        |
|                                                             |                                                                                                    |                        |
| 5 .Run syncNode<br><wpg_hub_h<br>NAME/DMGR-I</wpg_hub_h<br> | e.bat for Windows and syncNode.sh for non-Windows from<br>OME>/wasnd/profiles/bcgprofile/bin. The parameters are <dmgr<br>IPADDRESS&gt; and <dmgr port="" soap="">.</dmgr></dmgr<br> | HOST                   |
| For Windows, r                                              | run syncNode.bat <dmgr-host dmgr-ipaddress="" name=""> <d< td=""><td>MGR</td></d<></dmgr-host>                                                                                       | MGR                    |
| SOAP PORT>.                                                 |                                                                                                    |                        |
| For non-Window                                              | ws, run syncNode.sh <dmgr-host dmgr-ipaddress="" name=""></dmgr-host>                                                                                                    | <dmgr< td=""></dmgr<>  |
| SOAP PORT>.                                                 |                                                                                                    |                        |
| Note: Run this o example, bcgus                             | command as WebSphere Partner Gateway user for non Windows<br>ser)                                                                                                    | (For                   |
|                                                             |                                                                                                    |                        |
|                                                             |                                                                                                    |                        |
| 35 Inst                                                     | allation and migration                                                                                                    | © 2011 IBM Corporation |

Now, synchronize the WebSphere Partner Gateway V6.2.1 on WebSphere Application Server V6.1 nodes with the migrated Deployment manager profile on WebSphere Application Server V7.0.

|                                                                                                    | M         |
|----------------------------------------------------------------------------------------------------|-----------|
| Procedure (3 of 5)                                                                                                    |           |
|                                                                                                    |           |
|                                                                                                    |           |
| 6. Follow the link to migrate application server profile using migration command line utility                                                                     |           |
| Note: Use the WebSphere Application Server Version 7.0 Profile Management tool or the<br>manageprofiles command to create a application server or custom profile  |           |
| Do not federate the node                                                                                                    |           |
| For pre-upgrade<br>http://publib.boulder.ibm.com/infocenter/wasinfo/v7r0/index.jsp?topic=/com.ibm.websphere.migration.nd.doc/info/ae/ae/rmig_WASPreUpgrade.html   |           |
| For post-upgrade<br>http://publib.boulder.ibm.com/infocenter/wasinfo/v7r0/index.jsp?topic=/com.ibm.websphere.migration.nd.doc/info/ae/ae/rmig_WASPostUpgrade.html | <u>II</u> |
|                                                                                                    |           |
| Note: Do not use the option "-appInstallDirectory" during post upgrade                                                                                            |           |
|                                                                                                    |           |
|                                                                                                    |           |
|                                                                                                    |           |
|                                                                                                    |           |
| 36 Installation and migration © 2011 IBM Corpor                                                                                                    | ration    |

The next step is to migrate the WebSphere Partner Gateway application server profiles. Follow the links in the slide to migrate the profile. Do not use the option "appInstallDirectory" during post upgrade process.

|                                                                                                    | IBM                    |
|----------------------------------------------------------------------------------------------------|------------------------|
| Procedure (4 of 5)                                                                                                    |                        |
|                                                                                                    |                        |
| <ol> <li>From <wpg_hub_home>/bin location, run bcgHubMigrate.bat for windows<br/>and bcgHubMigrate.sh for non-Windows.<br/>For Windows, run bcgHubMigrate.bat <wpg_hub_home> <wasv7_home><br/><wpg_wasv7_profile_home> <profile_name>.</profile_name></wpg_wasv7_profile_home></wasv7_home></wpg_hub_home></wpg_hub_home></li> </ol> |                        |
| Windows example:<br>bcgHubMigrate.bat "C:\IBM\bcghub-distrib"<br>"C:\IBM\WebSphere\AppServer7" "C:\IBM\WebSphere\AppServer7\profiles" '                                                                                                    | 'bcgprofile".          |
| Non-Windows example:<br>run bcgHubMigrate.sh <wpg_hub_home> <wasv7_home><br/><wpg_wasv7_profile_home> <profile_name> <user_name> <user_group>.</user_group></user_name></profile_name></wpg_wasv7_profile_home></wasv7_home></wpg_hub_home>                                                                                          |                        |
| bcgHubMigrate.sh /opt/IBM/bcghub-distrib<br>/opt/IBM/WebSphere/AppServer7 /opt/IBM/WebSphere/AppServer7/profiles<br>bcgprofile bcguser bcggroup.                                                                                                    |                        |
|                                                                                                    |                        |
| 37 Installation and migration                                                                                                    | © 2011 IBM Corporation |

Run the bcgHubMigrate.bat or bcgHubMigrate.sh with the parameters shown in the slide depending on the windows or non-windows platform.

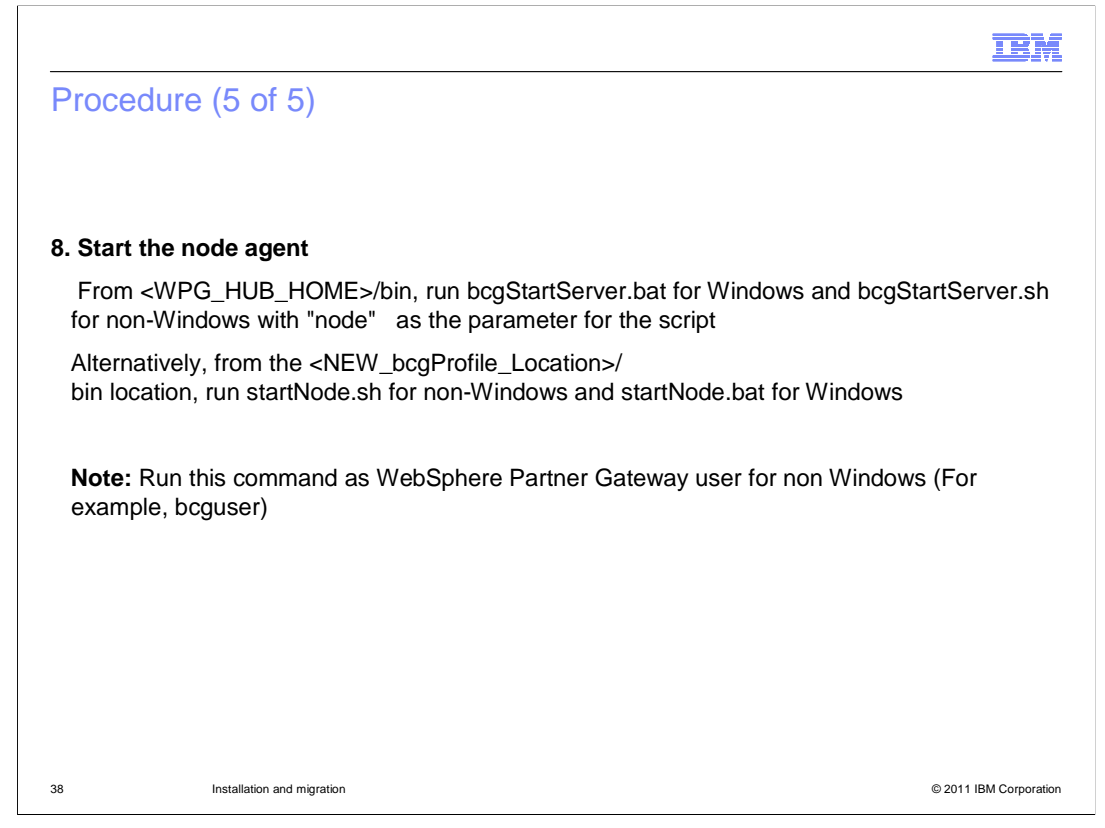

The next step is to start the node agents of the migrated profile.

Once the node agents start, you can start the WebSphere Partner Gateway clusters from the WebSphere Application Server V7.0 deployment manager console.

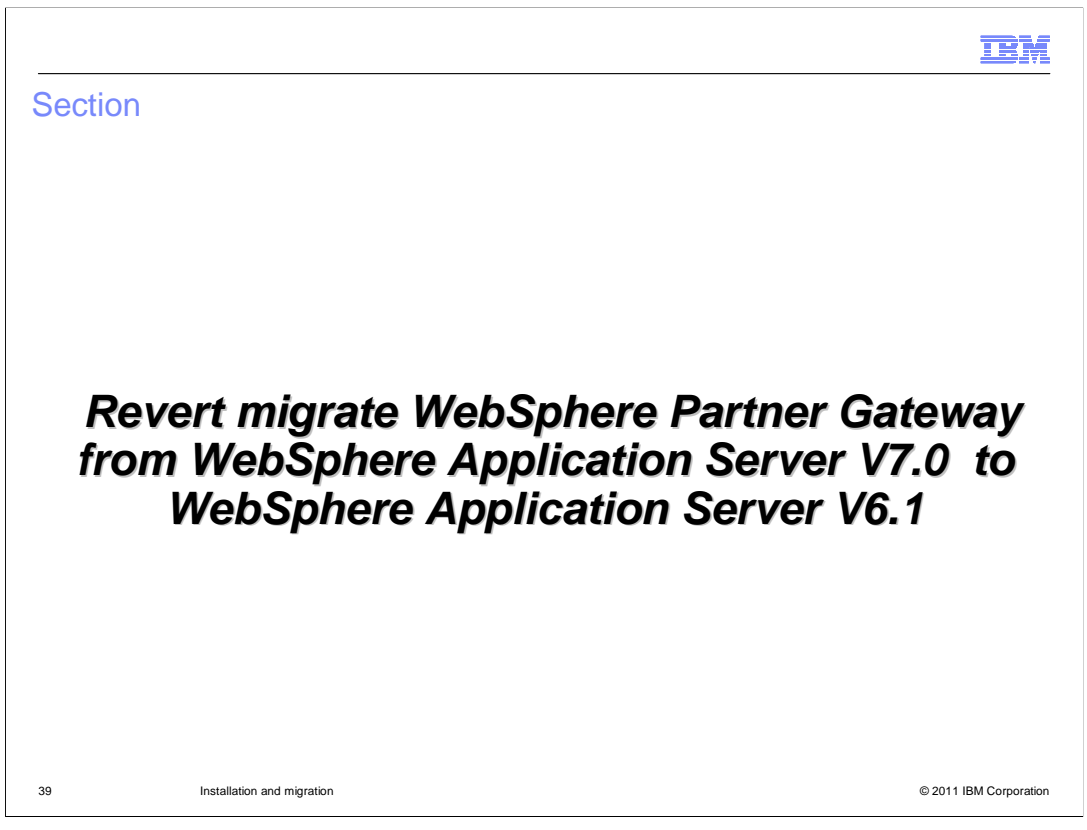

This section explains the detailed steps to revert migrate WebSphere Partner Gateway from WebSphere Application Server V7.0 to WebSphere Application Server V6.1

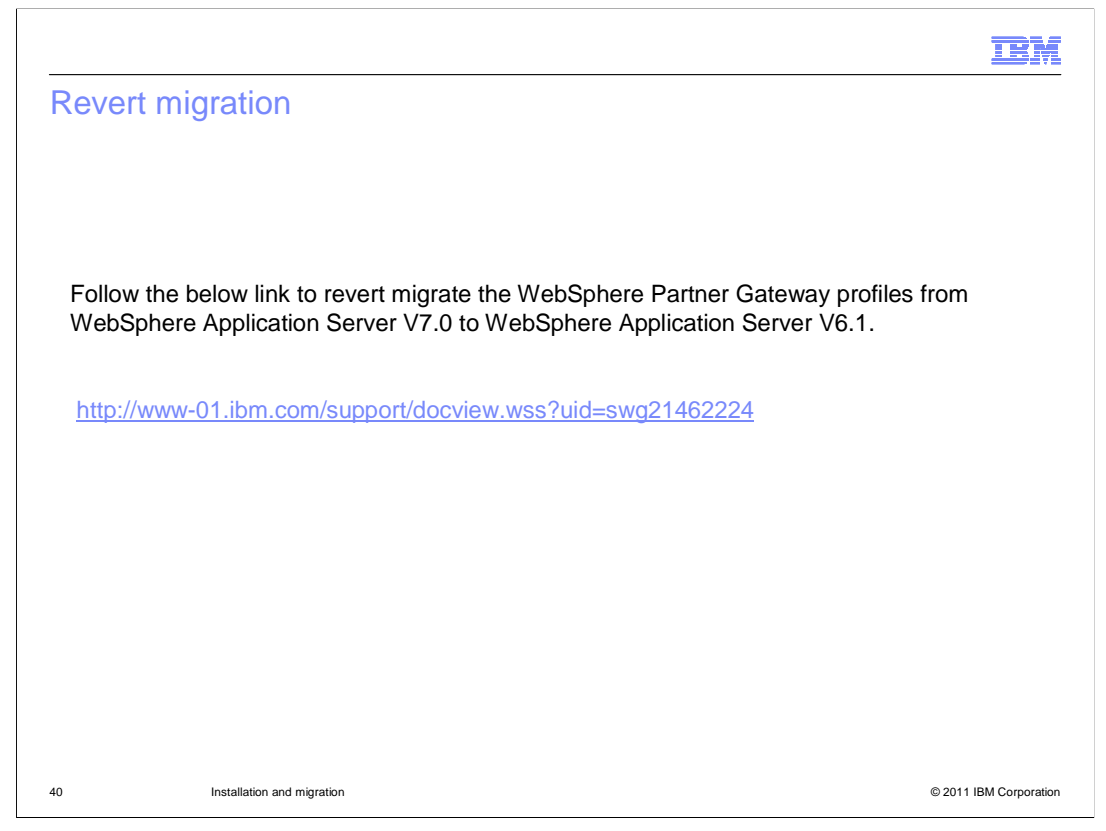

Follow the link in the slide to revert migrate the WebSphere Partner Gateway profiles from WebSphere Application Server V7.0 to WebSphere Application Server V6.1

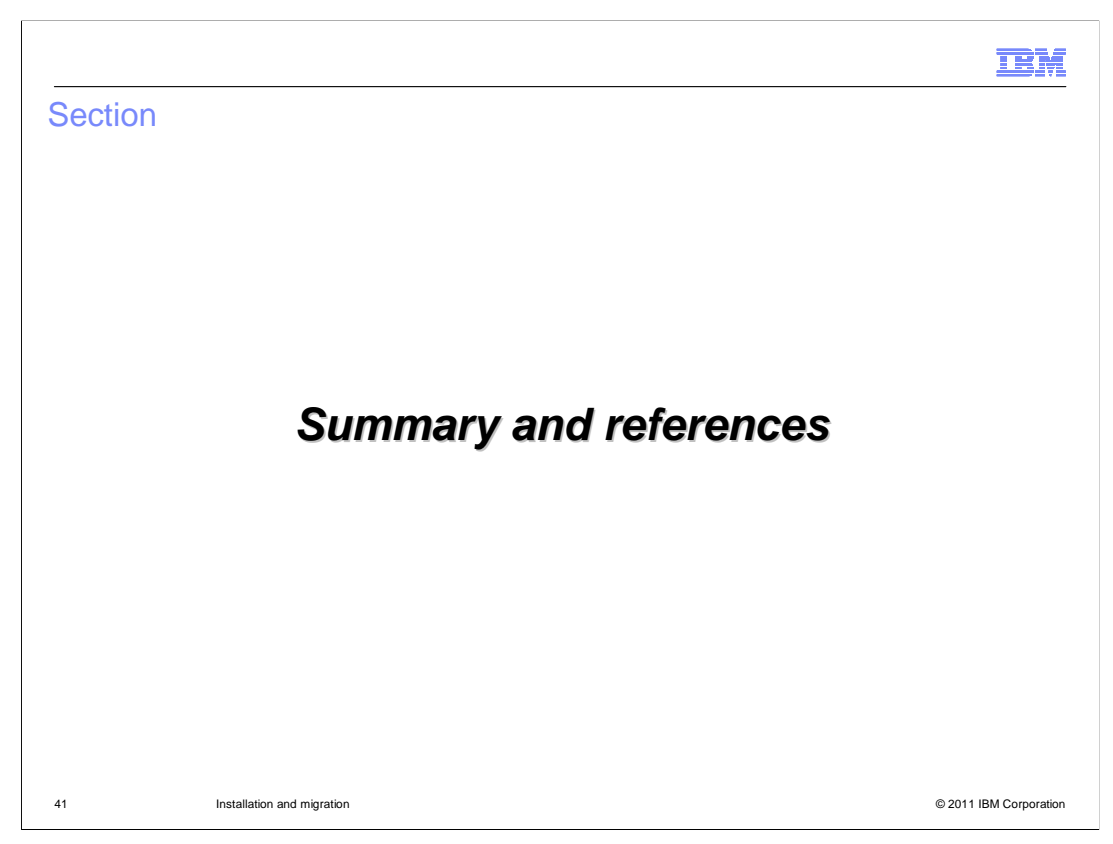

This section summarizes this presentation.

|                                               |                                                                                            | IBM                    |
|-----------------------------------------------|--------------------------------------------------------------------------------------------|------------------------|
| Summary                                       |                                                                                            |                        |
|                                               |                                                                                            |                        |
|                                               |                                                                                            |                        |
| <ul> <li>Installing W</li> </ul>              | ebSphere Partner Gateway V6.2.1                                                            |                        |
| <ul> <li>Migrating W<br/>WebSphere</li> </ul> | /ebSphere Partner Gateway from WebSphere Application Server V6.<br>Application Server V7.0 | 1 to                   |
| <ul> <li>Revert migr<br/>WebSphere</li> </ul> | rating WebSphere Partner Gateway from WebSphere Application Ser<br>Application Server V6.1 | ver V7.0 to            |
|                                               |                                                                                            |                        |
|                                               |                                                                                            |                        |
|                                               |                                                                                            |                        |
|                                               |                                                                                            |                        |
|                                               |                                                                                            |                        |
|                                               |                                                                                            |                        |
|                                               |                                                                                            |                        |
| 42                                            | Installation and mioration                                                                 | © 2011 IBM Corporation |
|                                               | -                                                                                          |                        |

The first part of this presentation covered the prerequisites and steps required for installing WebSphere Partner Gateway V6.2.1. The second part of this presentation covered the migration of WebSphere Partner Gateway V6.2.1 and revert migration of WebSphere Partner Gateway V6.2.1

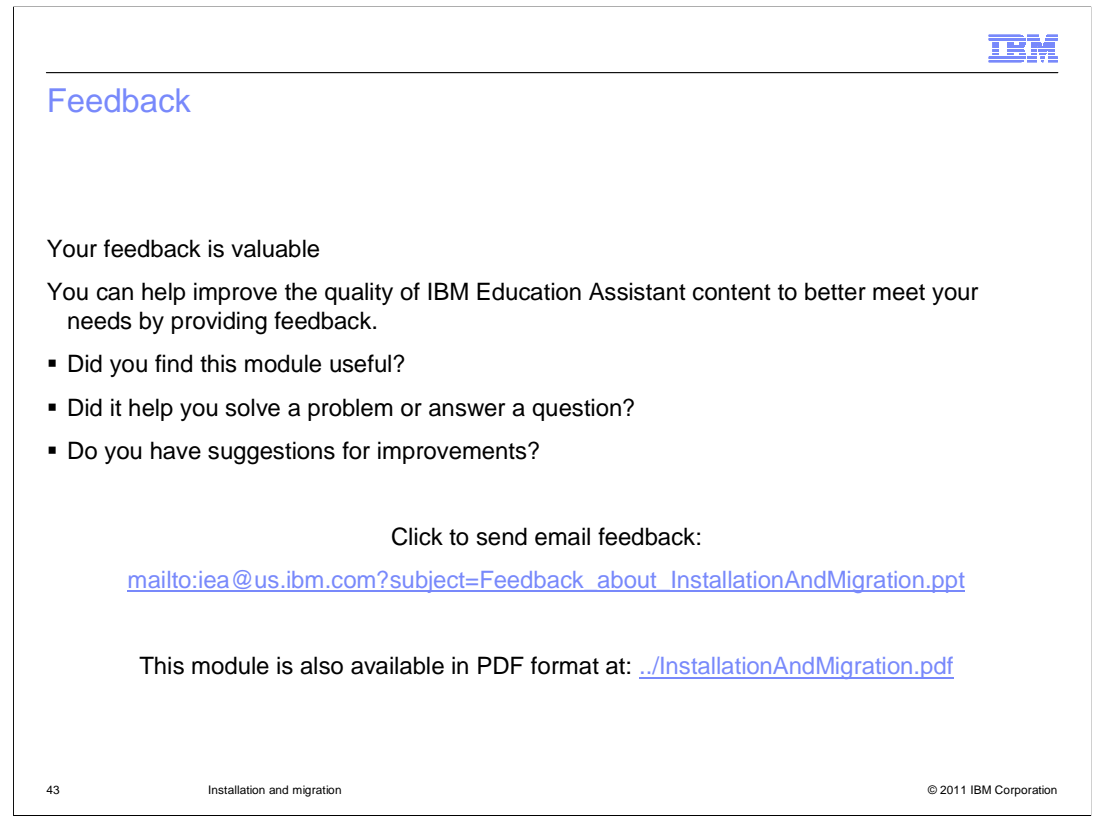

You can help improve the quality of IBM Education Assistant content by providing feedback.

|                                                                                                    | BM                              |
|----------------------------------------------------------------------------------------------------|---------------------------------|
| Trademarks, disclaimer, and copyright information                                                                                                    |                                 |
|                                                                                                    |                                 |
|                                                                                                    |                                 |
| IBM, the IBM logo, ibm.com, and WebSphere are trademarks or registered trademarks of International Business Machines Corp., registered in mar<br>jurisdictions worldwide. Other product and service names might be trademarks of IBM or other companies. A current list of other IBM trademarks is<br>available on the web at " <u>Copyright and trademark information</u> " at http://www.ibm.com/legal/copytrade.shtml                                                                                                    | ıy<br>s                         |
| THE INFORMATION CONTAINED IN THIS PRESENTATION IS PROVIDED FOR INFORMATIONAL PURPOSES ONLY.<br>Java, and all Java-based trademarks and logos are trademarks of Oracle and/or its affiliates.                                                                                                    |                                 |
| Other company, product, or service names may be trademarks or service marks of others.                                                                                                    |                                 |
| THE INFORMATION CONTAINED IN THIS PRESENTATION IS PROVIDED FOR INFORMATIONAL PURPOSES ONLY. WHILE EFFORTS WEI<br>MADE TO VERIFY THE COMPLETENESS AND ACCURACY OF THE INFORMATION CONTAINED IN THIS PRESENTATION, IT IS PROVIDEL<br>"AS IS" WITHOUT WARRANTY OF ANY KIND, EXPRESS OR IMPLIED. IN ADDITION, THIS INFORMATION IS BASED ON IBM'S CURRENT<br>PRODUCT PLANS AND STRATEGY, WHICH ARE SUBJECT TO CHANGE BY IBM WITHOUT NOTICE. IBM SHALL NOT BE RESPONSIBLE F<br>ANY DAMAGES ARISING OUT OF THE USE OF, OR OTHERWISE RELATED TO, THIS PRESENTATION OR ANY OTHER DOCUMENTATION<br>NOTHING CONTAINED IN THIS PRESENTATION IS INTENDED TO, NOR SHALL HAVE THE EFFECT OF, CREATING ANY WARRANTIES OF<br>REPRESENTATIONS FROM IBM (OR ITS SUPPLIERS OR LICENSORS), OR ALTERING THE TERMS AND CONDITIONS OF ANY AGREEME<br>OR LICENSE GOVERNING THE USE OF IBM PRODUCTS OR SOFTWARE. | RE<br>D<br>OR<br>N.<br>R<br>ENT |
| © Copyright International Business Machines Corporation 2011. All rights reserved.                                                                                                    |                                 |
|                                                                                                    |                                 |
|                                                                                                    |                                 |
|                                                                                                    |                                 |
|                                                                                                    |                                 |
| 44 © 2011 IBM Cc                                                                                                    | orporation                      |